#### **GUIA PARA DARSE DE ALTA UNA EMPRESA**

### 01: REGISTRAR UNA EMPRESA

Acceso directo a Gestion de Gaur (link)

| C:: GAUR              | :: - Windows Internet Explorer                                        |                            |                       |                        |                        |                                   |              |
|-----------------------|-----------------------------------------------------------------------|----------------------------|-----------------------|------------------------|------------------------|-----------------------------------|--------------|
| 00-                   | Whttps://gestion.ehu.es/GaurGEN/faces/gen300000?p_lang=E5&_afrWindowf | 4ode=0&_afrLoop=1132195119 | 93517 🔽 🔒             | 😽 🗙 Google             |                        |                                   | <b>P</b> -   |
| 1                     |                                                                       |                            |                       | • 🗟 - 🖨                | 🔹 🔂 Página 👻           | 🙆 Herramientas                    | , »          |
|                       |                                                                       |                            |                       |                        | -                      |                                   |              |
| Univers<br>del País V | dad Eurka Herriko<br>Unibersitarea<br>do de centros                   |                            | _                     | _                      | Servici                | os a empre                        | sas<br>Salir |
|                       |                                                                       |                            |                       |                        |                        |                                   |              |
| Campus                | Centro                                                                | Contacto                   | Gestiona<br>Practicum | Practicum<br>desde web | Praktiges<br>desde web | Ofertas de<br>empleo<br>desde web | C<br>F<br>V  |
| Alava                 | Aula de la Experiencia de Alava                                       |                            | No                    | No                     | No                     | No                                |              |
| Alava                 | Escuela Universitaria de Estudios Empresariales de Vitoria-Gasteiz    |                            | No                    | No                     | Si                     | Si                                | S            |
| Alava                 | Escuela Universitaria de Ingeniería de Vitoria-Gasteiz                |                            | No                    | No                     | No                     | No                                | S            |
| Alava                 | Escuela Universitaria de Magisterio de Vitoria-Gasteiz                |                            | Si                    | Si                     | No                     | No                                | s            |
| Alava                 | Escuela Universitaria de Trabajo Social de Vitoria-Gasteiz            |                            | Si                    | No                     | No                     | No                                | S            |
| Alava                 | Facultad de Ciencias de la Actividad Física y del Deporte             |                            | Si                    | No                     | No                     | No                                | S            |
| Alava                 | Facultad de Farmacia                                                  |                            | Si                    | No                     | No                     | No                                | S            |
| Alava                 | Facultad de Letras                                                    |                            | No                    | No                     | Si                     | Si                                | S            |
| Alava                 | Unidad Delegada de la F. de CC. Económicas y Empresariales en Vi      |                            | No                    | No                     | Si                     | No                                | N            |
| Alava                 | Unidad Docente de la F. de Medicina y Odontologia en Vitoria-Gasteiz  |                            | No                    | No                     | No                     | No                                | N            |
| Bizkaia               | Aula de la Experiencia de Bizkaia                                     |                            | No                    | No                     | No                     | No                                | N            |
| Bizkaia               | Escuela Técnica Superior de Ingeniería de Bilbao                      |                            | No                    | No                     | No                     | Si                                | N            |
| Bizkaia               | Escuela Técnica Superior de Náutica y Máquinas Navales                |                            | Si                    | No                     | No                     | No                                | Ν            |
| Bizkaia               | Escuela Universitaria de Enfermería de Leioa                          |                            | Si                    | No                     | No                     | No                                | N            |
| Bizkaia               | Escuela Universitaria de Estudios Empresariales de Bilbao             |                            | Si                    | No                     | Si                     | Si                                | N            |
| Bizkaia               | Escuela Universitaria de Ingeniería Técnica Industrial de Bilbao      |                            | No                    | No                     | No                     | No                                | N            |
| Bizkaia               | Escuela Universitaria de Ingeniería Técnica de Minas y de Obras Pú    |                            | No                    | No                     | No                     | Si                                | N            |
| Bizkaia               | Escuela Universitaria de Magisterio de Bilbao                         |                            | Si                    | Si                     | No                     | No                                | S            |
| Bizkaia               | Escuela Universitaria de Relaciones Laborales                         | lh.praktikak@ehu.es        | No                    | No                     | Si                     | No                                | S            |
| Bizkaia               | Facultad de Bellas Artes                                              |                            | No                    | No                     | Si                     | Si                                | S            |
| Bizkaia               | Facultad de Ciencia y Tecnología                                      | saecyt@ehu.es              | Si                    | No                     | Si                     | No                                | S            |
| Bizkaia               | Facultad de Ciencias Económicas y Empresariales                       | gestor.practicas.fcee@e    | No                    | No                     | Si                     | No                                | N 🗸          |
| <                     |                                                                       |                            |                       |                        |                        |                                   | >            |
|                       |                                                                       | r                          |                       |                        |                        |                                   | _            |
|                       |                                                                       | l                          | Registra              | r Nueva Empre          | sa                     | Acceso G.A.U.R                    | •            |
| $\diamond$            |                                                                       |                            |                       |                        |                        | UPV/EHU - v.0                     | .0.12        |
| Listo                 |                                                                       |                            |                       | 😝 Interne              | t                      | 🔍 100%                            | •            |

# Introducir CIF y continuar

| + S* https://gestion.ehu.es/GaurGEN/Fe | ccs/gen300000?p_lang=ES8_afrWindowMode=08_afrLoop=1132195119351                                                                                                    | 🖌 🍓 🖓 🛪 Google     | P                     |
|----------------------------------------|----------------------------------------------------------------------------------------------------|--------------------|-----------------------|
| Set is GAUR II                         |                                                                                                    | 🏠 • 🖾 - 🖶 • 🕞 Páge | va = 🎲 Hegramientas = |
| un Viter State                         |                                                                                                    | Sen                | vicios a empres:      |
|                                        |                                                                                                    |                    | 54                    |
| Registro de nueva empresa              |                                                                                                    |                    |                       |
|                                        | Introduzca el NIF de la empresa y pulse Continuar                                                                                                    |                    |                       |
|                                        | = NIF: [                                                                                                    |                    |                       |
|                                        | Continuar Volver                                                                                                    |                    |                       |
|                                        | Internet and the second second s |                    |                       |
|                                        |                                                                                                    |                    |                       |
|                                        |                                                                                                    |                    |                       |
|                                        |                                                                                                    |                    |                       |
|                                        |                                                                                                    |                    |                       |
|                                        |                                                                                                    |                    |                       |
|                                        |                                                                                                    |                    |                       |
|                                        |                                                                                                    |                    |                       |
|                                        |                                                                                                    |                    |                       |
|                                        |                                                                                                    |                    |                       |
|                                        |                                                                                                    |                    |                       |
|                                        |                                                                                                    |                    |                       |
|                                        |                                                                                                    |                    |                       |
|                                        |                                                                                                    |                    | UPV/EHU - v.0.0       |

# Introducir datos Empresa y Guardar

| 🧭 :: GAUR :: - Windows Internet Explorer                                                                                                   |                                |  |             |                                 |  |
|----------------------------------------------------------------------------------------------------|--------------------------------|--|-------------|---------------------------------|--|
| 🌀 🔾 🔻 https://gestion.ehu.es/GaurGEN/Faces/gen3000007p_Jang=E5&_afrWindowMode=0&_afrLoop=11321951193517 💌 🔒 😚 🔀 Google                     |                                |  |             |                                 |  |
| 🚖 🏟 🐶 :: GAUR                                                                                                    |                                |  | 🟠 • 📾 - 🖶 • | • 🔂 Página 🔹 🌍 Herramientas 👻 🎽 |  |
| Universidad<br>dei Pas Vasco<br>Universidad                                                                                                |                                |  |             |                                 |  |
| Pantalla par                                                                                                    | a dar de alta la nueva empresa |  |             |                                 |  |
| * NIF:<br>* Razón social:<br>* Caráct.:<br>* Nombre:<br>* Sector:<br>País:<br>* Tipo vía:<br>* Dirección:<br>* Número:<br>* Código postal: |                                |  | Q           |                                 |  |
| * Persona contacto:<br>Cargo:<br>* Teléfono contacto:<br>* Email contacto:<br>Url:                                                         |                                |  |             | Guardar Volver                  |  |
| 0                                                                                                    |                                |  |             | UPV/EHU - v.0.0.12              |  |
| Listo                                                                                                    |                                |  | 😜 Internet  | 🔍 100% 🔻 💡                      |  |

#### Seleccionar Centro y Solicitar Acceso

| 🏉 :: GAUR :               | : - Windows Internet Explorer                                                         |                               |                        |             |
|---------------------------|---------------------------------------------------------------------------------------|-------------------------------|------------------------|-------------|
| <b>G</b> -                | V https://gestion.ehu.es/GaurGEN/faces/gen300000?p_lang=ES&_afrWindowMode=0&_afrLoop= | 11322226167934 💌 🔒 😽 🗙 🗔      | ogle                   | P -         |
| 🖌 🎄 🕟                     | P :: GAUR ::                                                                          | 🙆 • 🔊 - 🖷                     | 🎍 🔹 🕞 Página 👻 🎯 Herra | mientas 👻   |
|                           |                                                                                       |                               |                        |             |
| Universio<br>del País Vas | ad Euska Herriko<br>Uribertstarea                                                     |                               | Servicios a er         | npresas     |
| Solicit                   | tud de acceso a centros                                                               |                               |                        | Salir       |
| Campus                    | Centro                                                                                | Contacto                      | Acceso                 |             |
| Alava                     | Escuela Universitaria de Estudios Empresariales de Vitoria-Gasteiz                    |                               |                        | _           |
| Alava                     | Escuela Universitaria de Ingeniería de Vitoria-Gasteiz                                |                               |                        |             |
| Alava                     | Escuela Universitaria de Magisterio de Vitoria-Gasteiz                                |                               |                        | _           |
| Alava                     | Escuela Universitaria de Trabajo Social de Vitoria-Gasteiz                            |                               |                        | _           |
| Alava                     | Facultad de Ciencias de la Actividad Física y del Deporte                             |                               |                        | _           |
| Alava                     | Facultad de Farmacia                                                                  |                               |                        | _           |
| Alava                     | Facultad de Letras                                                                    |                               |                        | _           |
| Alava                     | Unidad Delegada de la F. de CC. Económicas y Empresariales en Vitoria-Gasteiz         |                               |                        | _           |
| Bizkaia                   | Escuela Técnica Superior de Ingeniería de Bilbao                                      |                               |                        |             |
| Bizkaia                   | Escuela Universitaria de Estudios Empresariales de Bilbao                             |                               |                        |             |
| Bizkaia                   | Escuela Universitaria de Ingeniería Técnica de Minas y de Obras Públicas              |                               |                        | _           |
| Bizkaia                   | Escuela Universitaria de Magisterio de Bilbao                                         |                               |                        | _           |
| Bizkaia                   | Escuela Universitaria de Relaciones Laborales                                         | lh.praktikak@ehu.es           |                        |             |
| Bizkaia                   | Facultad de Bellas Artes                                                              |                               |                        |             |
| Bizkaia                   | Facultad de Ciencia y Tecnología                                                      | saecyt@ehu.es                 |                        |             |
| Bizkaia                   | Facultad de Ciencias Económicas y Empresariales                                       | gestor.practicas.fcee@ehu.es  |                        |             |
| Bizkaia                   | Facultad de Ciencias Sociales y de la Comunicación                                    |                               |                        |             |
| Bizkaia                   | Facultad de Derecho. Sección Bizkaia                                                  |                               |                        |             |
| Gipuzkoa                  | Escuela Técnica Superior de Arquitectura                                              |                               |                        |             |
| Gipuzkoa                  | Escuela Universitaria Politécnica de Donostia-San Sebastián                           | centrodecarreras.ep-ss@ehu.es |                        |             |
| Gipuzkoa                  | Escuela Universitaria de Estudios Empresariales de Donostia-San Sebastián             | bidelan@ehu.es                |                        |             |
| Gipuzkoa                  | Escuela Universitaria de Ingeniería Técnica Industrial de Eibar                       |                               |                        | ~           |
| ,                         |                                                                                       | Solicitar                     | Acceso Volver I        | nicio       |
|                           |                                                                                       |                               | UPV/EHL                | U - v.0.0.1 |
|                           |                                                                                       | Inter                         | net 🔍                  | 100% -      |

El Centro Validará el acceso y el sistema remitirá un e-mail con los datos de Usuario y Contraseña para acceder a la plataforma GAUR y poder realizar las ofertas.